# ИНСТРУКЦИЯ ПО ИСПОЛЬЗОВАНИЮ ЛИЧНОГО КАБИНЕТА АБИТУРИЕНТА

# Регистрация

Шаг 1. Зайдите на сайт ЛКА: https://abitur.chuvsu.ru/. Шаг 2. Выберите «Регистрация» в нижней части формы авторизации.

| Email         |             |                     |
|---------------|-------------|---------------------|
| Email         |             |                     |
| Пароль        |             |                     |
| Пароль        |             |                     |
| Запомнить мен | я           |                     |
| Войти         | Регистрация | Восстановить пародь |

Шаг 3. Заполните форму регистрации.

Шаг 4. Запомните адрес электронной почты и пароль, который вы указали при регистрации для дальнейшего использования.

Шаг 5. Подтвердите регистрацию в письме, высланном на указанную при регистрации Электронную почту, нажав на кнопку «Завершить регистрацию».

Учетная запись будет активирована после регистрации позволит войти в ЛКА.

При каждом входе в ЛКА необходимо авторизоваться на сайте, вводя логин (адрес электронной почты) и пароль в специальные поля. При необходимости (если Вы забыли пароль) можно воспользоваться кнопкой «Восстановить пароль».

| Регистрация            | - |
|------------------------|---|
| Фамилия Имя Отчество * |   |
| Фамилия Имя Отчество   |   |
| Мобильный телефон      |   |
| +7 ()                  |   |
| Email *                |   |
| Email                  |   |
| Пароль *               |   |
|                        | ٥ |
| Пароль еще раз *       |   |
|                        | 0 |

#### Подача заявления

Шаг 1. Войдите в Личный кабинет: <u>https://abitur.chuvsu.ru/</u>, используя адрес электронной почты и пароль, указанные при регистрации.

Шаг 2. Прежде чем приступить к подаче заявления, перейдите на страницу «Персональные данные».

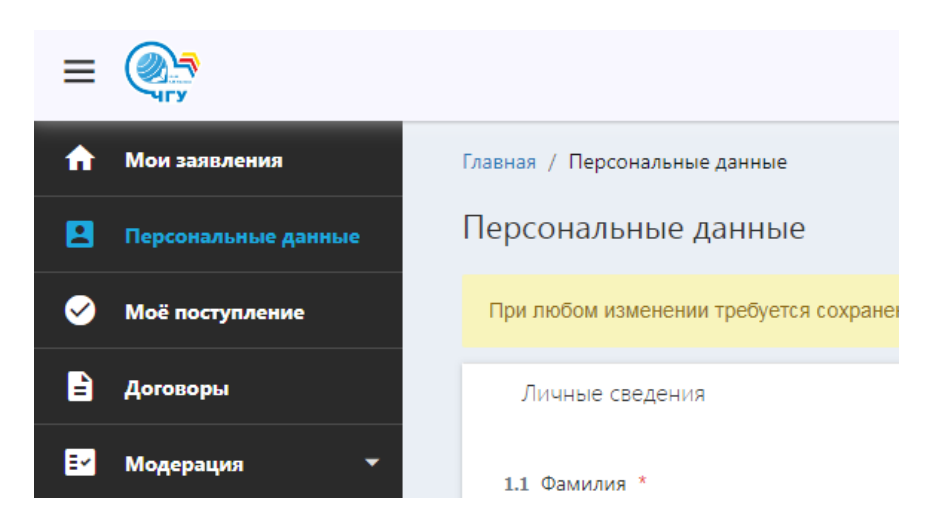

Шаг 3. Внесите необходимую информацию, прикрепите фотографию и скан-копии документов. Поля обязательные для заполнения отмечены звездочкой. Для удобства пользователей введение данных разбито на тематические блоки.

# ОБРАТИТЕ ВНИМАНИЕ:

ПОСЛЕ ЗАПОЛНЕНИЯ КАЖДОГО РАЗДЕЛА НЕОБХОДИМО НАЖАТЬ КНОПКУ «СОХРАНИТЬ», ЧТОБЫ НЕ ПОТЕРЯТЬ ТЕ ДАННЫЕ, КОТОРЫЕ УЖЕ ЗАПОЛНЕНЫ.

| Персональные данные                            |
|------------------------------------------------|
| Личные сведения                                |
| Документ удостоверяющий личность и гражданство |
| Адрес                                          |
| Контактная информация                          |
| Родственники и законные представители          |
| Согласие на обработку персональных данных      |
| Сохранить                                      |

Адрес должен быть указан полностью в соответствии с документом, удостоверяющем личность.

Паспортные данные указываются в соответствии с записями в паспорте!

## ОБРАТИТЕ ВНИМАНИЕ:

Фотография. Прикрепляемая фотография должна соответствовать критериям фотографии на документы (фото должно быть черно-белым или цветным (пожеланию), изображение лица должно быть четким, строго в анфас и без головного убора, фон должен быть однотонным, желательно белым, овал лица должен занимать не более 80% от размера всей фотографии). Размер файла до 1 МБ.

Паспорт. Необходимо предоставлять отсканированную копию или фотографии с обеспечением машиночитаемого распознавания реквизитов всех страниц паспорта, имеющих записи. Сканируем и фотографируем разворот паспорта в действительном размере.

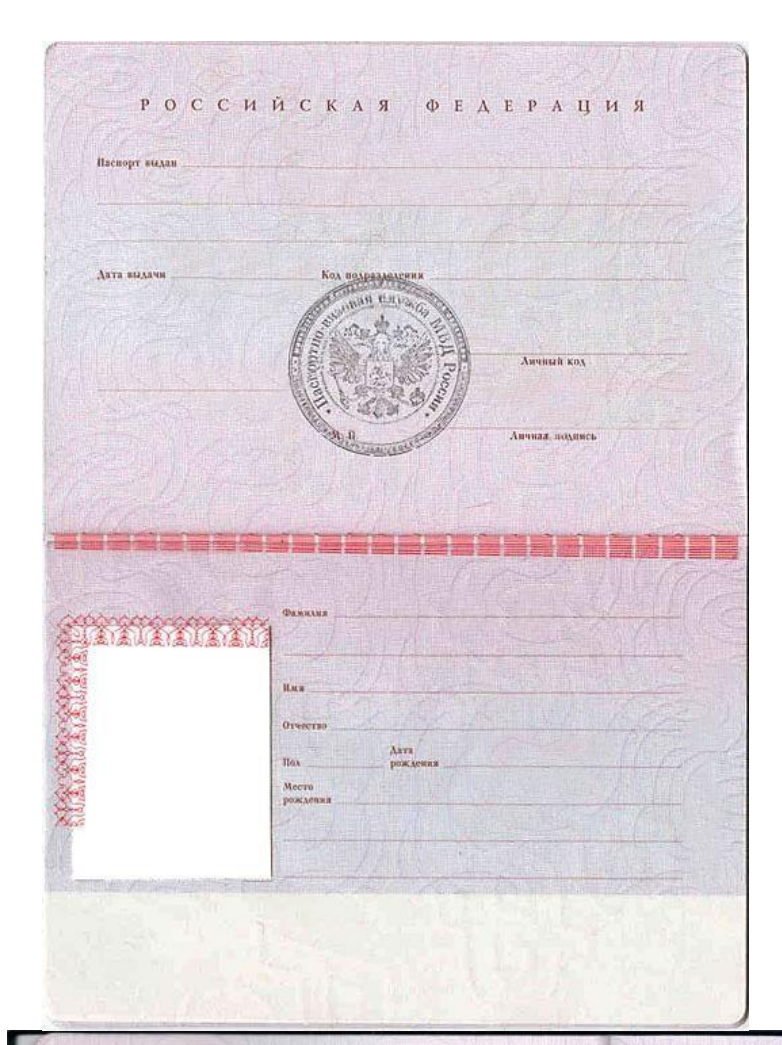

| место жительства<br>Зарегистрирован<br>01 июня 1999 г. |
|--------------------------------------------------------|
|                                                        |
| Заверна: Д                                             |
|                                                        |
|                                                        |

Для иностранных граждан - необходимо предоставить копию всех страниц паспорта, имеющих записи и перевода всего документа.

Весь документ отправляется одним файлом в формате pdf. Имя файла должно вы глядеть следующим образом Ivanov-pasport.pdf. Размер файла до 5 МБ Адрес должен быть указан полностью.

# Согласие на ОБРАБОТКУ ПЕРСОНАЛЬНЫХ ДАННЫХ

В файле согласия на обработку персональных данных находится бланк заявления – «Согласие на обработку персональных данных поступающего». Скачиваете бланк согласия, подписываете и загружаете подписанное заявление о согласии на обработку персональных данных.

Если какие-то поля «персональных данных» заполнены неверно, при нажатии на кнопку «Сохранить» - неправильно заполненные блоки будут выделены розовым цветом и восклицательным знаком. К ним необходимо вернуться и внести необходимые исправления.

# После заполнения раздела «Персональные данные» переходим к заполнению раздела «Мои заявления».

В разделе «Мои заявления» и нажмите на кнопку «Добавить заявление».

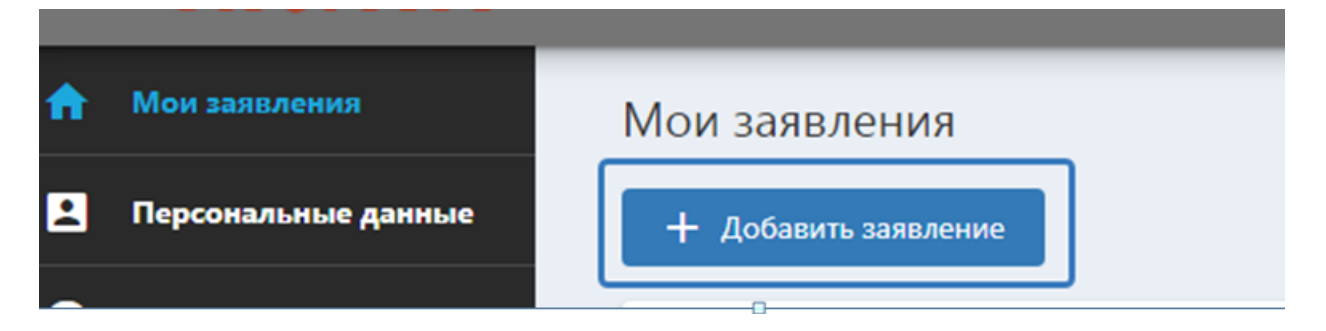

Далее выберите уровень образования. После чего откроется форма заявления, разделенная для удобства на блоки.

## Блок «Предыдущее образование»

При заполнении раздела «ПРЕДЫДУЩЕЕ ОБРАЗОВАНИЕ», заполняем все необходимые поля в соответствии с документом об образовании.

**ОБРАТИТЕ ВНИМАНИЕ:** Необходимо предоставлять отсканированную копию или фотографии с обеспечением машиночитаемого распознавания реквизитов всех страниц диплома и приложения к нему с обеих сторон.

Каждая страница (разворот) должны быть отсканирована или сфотографирована на отдельном листе. На фотографии не должно быть посторонних предметов.

Весь документ отправляется одним файлом в формате pdf. Имя файла должно выглядеть следующим образом Ivanov-diplom.pdf. Загружать данный документ необходимо в раздел «Документы»

## Блок «Направления подготовки»

Выберите необходимый Уровень обучения», «Подразделение» и «Направление подготовки» и при необходимости «Профиль подготовки».

При выборе «Тип обучения» можно выбирать несколько вариантов отметив их «галочкой».

| Элемент 1.<br>Уровень обучени                              | a *                                                                                                    |                                   |   | Подразделение *         |   |
|------------------------------------------------------------|----------------------------------------------------------------------------------------------------|-----------------------------------|---|-------------------------|---|
| Бакалавриат                                                |                                                                                                    |                                   | • | архитектурный факультет | • |
| Направление под                                            | готовки *                                                                                                    |                                   |   |                         |   |
| 07.03.04 Градост                                           | гроительство                                                                                                    |                                   |   |                         | • |
|                                                            |                                                                                                    |                                   |   |                         |   |
| Информация<br>Квалификация<br>Форма обучения               | Бакалавр<br>Очная                                                                                                 |                                   |   |                         |   |
| Информация<br>Квалификация<br>Форма обучения<br>Дисциплины | Бакалавр<br>Очная<br>Название М                                                                                   | инимальный балл                   |   |                         |   |
| Информация<br>Квалификация<br>Форма обучения<br>Дисциплины | Бакалавр<br>Очная<br>Назвачие М<br>Рисунос фрагмента интерьера                                                    | инимальный балл<br>50             |   |                         |   |
| Информация<br>Квалификация<br>Форма обучения<br>Дисциплины | Бакалаер<br>Очная<br>Название М<br>Рисунок фрагиента интерьера<br>Объемная архитектурная композиция               | เดศณสารครที่ 6สภา<br>50<br>50     |   |                         |   |
| Информация<br>Квалификация<br>Форма обучения<br>Дисциплины | Бакалавр<br>Очная<br>Название М<br>Рисунок фрагмента интерьера<br>Объемная архитектурная композиция<br>Математика | інниальный балл<br>50<br>50<br>39 |   |                         |   |

При выборе Тип обучения «Целевой прием» в нижней части блока откроются дополнительные поля «Договора на целевое обучение», в котором необходимо заполнить данные по договору и прикрепить его скан-копию или фото нажав кнопку «Выберите файл» или перетащив файл в указанную область.

| Тип обучения *<br>бюджетная ос | нова Особое право     | 🗸 целевой прием  | полное возмещение затрат |               |       |
|--------------------------------|-----------------------|------------------|--------------------------|---------------|-------|
|                                |                       |                  |                          |               |       |
|                                |                       |                  |                          |               |       |
| Информация                     |                       |                  |                          |               |       |
| Квалификация<br>Форма обучения | Бакалавр              |                  |                          |               |       |
| Дисциплины                     | Название              | Минимальный балл |                          |               |       |
|                                | Обязательные дисципл  | ины              |                          |               |       |
|                                | Математика            | 39               |                          |               |       |
|                                | Русский язык          | 40               |                          |               |       |
|                                | Блок дисциплин по выб | бору             |                          |               |       |
|                                | Информатика и ИКТ     | 44               |                          |               |       |
|                                | Физика                | 39               |                          |               |       |
|                                | Химия                 | 39               |                          |               |       |
|                                |                       |                  |                          |               |       |
| Договор на це                  | левое обучение'       |                  |                          |               |       |
| Лата                           |                       |                  | Cenus                    |               | Howen |
| Agin                           |                       |                  | •                        |               |       |
|                                |                       | ſ                |                          |               |       |
| Организация                    |                       |                  |                          |               |       |
|                                |                       |                  |                          |               |       |
| Файл                           |                       |                  |                          | Вид документа |       |
| Выберите фай                   | или Перетаците файл   | 0.00             |                          |               |       |
| овоерите фаи.                  | или перетаците фаил   | сюда             |                          |               |       |

ВАЖНО! При добавлении скан-копии договора – необходимо в появившемся справа поле указать «Вид документа».

| Файл                                           | Вид документа *            |
|------------------------------------------------|----------------------------|
| Выберите файл или Перетащите файл сюда         | Выбрать                    |
| ☐ Договор на целевое обучение.pdf (11507.K8) 8 | Договор о целевом обучении |
|                                                |                            |

После успешного выбора, в нижней части страницы отобразится справочная информация о будущей квалификации, форме обучения, профилю подготовки, список дисциплин вступительных испытаний с минимальными баллами для прохождения.

#### Блок «Вступительные испытания»

Направления подготовки

Список вступительных испытаний формируется автоматически, на основе выбранный направлений подготовки.

В Блоке дисциплины по выбору необходимо выбрать одну дисциплину по выбору.

| зязательные дисциплины                                                                             |                       |                            |   |
|----------------------------------------------------------------------------------------------------|-----------------------|----------------------------|---|
| Наименование вступительного испытания                                                              | Балл ЕГЭ              | Год сдачи ЕГЭ              |   |
| Математика                                                                                         | 67                    | - Выбрать                  | - |
| Буду сдавать вступительные испытания                                                               |                       |                            |   |
| Наименование вступительного испытания                                                              | Балл ЕГЭ              | Год сдачи ЕГЭ              |   |
| Русский язык                                                                                       | Выбрать               | - Выбрать                  | • |
| Буду сдавать вступительные испытания                                                               |                       |                            |   |
|                                                                                                    |                       |                            |   |
| лок дисциплин по выбору                                                                            |                       |                            |   |
| лок дисциплин по выбору<br>Наименование вступительного испытания *                                 | Балл ЕГЭ              | Год сдачи ЕГЭ              |   |
| лок дисциплин по выбору<br>Наименование вступительного испытания *<br>Выбрать                      | Балл ЕГЭ<br>• Выбрать | Год сдачи ЕГЭ<br>- Выбрать |   |
| лок дисциплин по выбору<br>Наименование вступительного испытания *<br>Выбрать<br>Информатика и ИКТ | Балл ЕГЭ   выбрать    | Год сдачи ЕГЭ<br>Выбрать   | • |

При поступлении по результатам ЕГЭ внесите баллы ЕГЭ из выпадающего списка по каждому предмету, год сдачи.

| олзательные дисциплины                  |          |               |
|-----------------------------------------|----------|---------------|
| Наименование вступительного испытания   | Балл ЕГЭ | Год сдачи ЕГЭ |
| Математика                              | 67       | 💌 Выбрать     |
| Буду сдавать вступительные испытания    | 69       |               |
|                                         | 68       |               |
| Наименование вступительного испытания   | 67       | Год сдачи ЕГЭ |
| Русский язык                            | 66       | Выбрать       |
| Буду сдавать вступительные испытания    | 65       |               |
| лок дисциплин по выбору                 | 64       |               |
|                                         | 63       |               |
| Наименование вступительного испытания * | 62       | Год сдачи ЕГЭ |

Если документ, на основании которого сдан ЕГЭ отличается от документа удостоверяющего личность, необходимо заполнить его реквизиты в появившихся полях.

| 7.4 Реквизиты документа, на основании которого сдан ЕГЭ                         |                                                        |
|---------------------------------------------------------------------------------|--------------------------------------------------------|
| Другой документ                                                                 | 8 ·                                                    |
| 7.4.1. Документ, удостоверяющий личность * Внести данные                        | документа при условии сдачи ЕГЭ по "другому документу" |
| {                                                                               | *                                                      |
| <b>7.4.7.1</b> Серия                                                            | 7.4.7 Реквизиты (серия, номер) *                       |
| \$                                                                              |                                                        |
| 7.4.8 Кем выдан *                                                               | 7.4.9. Дата выдачи *                                   |
| <b>}</b>                                                                        |                                                        |
| 7.6 Необходимость создания специальных условий при проведении вступительных исп | ытаний                                                 |
| ξ                                                                               | -                                                      |

## Если результаты ЕГЭ неизвестны поля «Баллы ЕГЭ», «Год сдачи» не заполняются!

При условии сдачи вступительных испытаний по общеобразовательным предметам поставьте галочку в графе «Буду сдавать вступительные испытания (ВИ)» и укажите основание допуска из выпадающего списка. При сдаче вступительных испытаний творческой направленности и вступительных испытаний по программам магистратуры и аспирантуры поле «Основание допуска» заполняется автоматически.

| Наименование вступительного испытания *                                                                                                    |   |
|----------------------------------------------------------------------------------------------------|---|
| Физика                                                                                                    |   |
| У Буду сдавать вступительные испытания                                                                                                    |   |
|                                                                                                    |   |
|                                                                                                    |   |
| / Реквизиты документа, на основании которого сдан ЕГЭ                                                                                                    |   |
| документ совпадает с документом, удостоверяющим личность 🔞 👻                                                                                                    |   |
| 6. Наобходимость созвания спанияльных условий при проведении астипительных испытаний.                                                                                                    |   |
| r neoved interest conditions and the second second s                                                                                                    |   |
| носоходитель социтт стедиальных условит при проведении вступисальных испольтиих<br>Нет                                                                                                    | 8 |
| r resolution and a second second se | 8 |
| er<br>er<br>Cohobshive gonyoa                                                                                                    | 8 |
|                                                                                                    | © |
| Гособрание содини сталоните условите три проседените сулительные неселения.<br>ег:<br>Основание допуска<br>Эграничение по здоровью                                                                                                    | © |
| гоосование допуска<br>Основание допуска<br>Этраничение по здоровью<br>Иностранные граждане                                                                                                    | © |
| Госнование со здеровно сидения и различи у проседении се унистрански национии.<br>Основание допуска<br>Упраничение по здеровью<br>Ностранные граждане<br>ворческое испытание в ВУЗе                                                                                                    | © |
| технологияние со задержение на различение у очиние при проседение ос учинование на нашиние.<br>основание допуска<br>траничение по здоровью<br>ностранные граждане<br>ворческое испългание в 8УЗе<br>Ia базе ПО                                                                                                    | 8 |
| г составляется с сарана на спраната у сложит при проседения се уписализи на нашалии.<br>ег<br>Основение допуска<br>праничение по здоровью<br>настранные граждане<br>ворческое испългание в ВУЗе<br>а базе ПО<br>ступительные испългания в аспирантуру                                                                                                    | • |
| Госновнике допуска<br>в т<br>Основнике допуска<br>Упраничение по здоровью<br>мисстранные граждане<br>ворческое испытания в в УУЗе<br>ка базе ПО<br>(слупительные испытания в аспирантуру<br>Кактора ура                                                                                                    | © |

В случае необходимости создания специальных условий для проведения вступительных испытаний укажите «Да» в специальном поле и выберите описание специальных условий из выпадающего списка.

|   | 7.6 Необходимость создания специальных условий при проведении вступительных испытаний              |     |
|---|----------------------------------------------------------------------------------------------------|-----|
|   |                                                                                                    | •   |
| - | 7.2. Crequiphices/conside                                                                          | mz  |
| ~ |                                                                                                    | - } |
| ~ | для слепых                                                                                         | *   |
| * | для слабовидящих                                                                                   | 3   |
| - | для глухих и слабослышащих.                                                                        | 3   |
| - | для слепостлуан:                                                                                   | 3   |
| 3 | для лиц с тяжельми нарушениями речи, глухих, слабослышащих                                         | ş   |
|   | для лиц с нарушениями двигательных функций верхних конечностей или отсутствием верхних конечностей | mis |

## Блок «Олимпиады»

В данном блоке можно внести данные об участии в олимпиадах школьников. Внести данные об олимпиаде могут только абитуриенты поступающие на направления подготовки бакалавриата и специалитета и являющиеся победителями и призерами олимпиады школьников утвержденной приказом Минобрнауки России.

Нажмите кнопку «Добавить» для открытия блока информации по олимпиаде.

| Олимпиады  | ^ |
|------------|---|
| + добавить |   |
|            |   |

В блоке необходимо заполнить следующие поля:

- год проведения олимпиады (выбрать из выпадающего списка);
- профиль олимпиады (выбрать из выпадающего списка);
- наименование олимпиады (выбрать из выпадающего списка);
- степень диплома (сертификата) (выбрать из выпадающего списка);
- вид документа (выбрать из выпадающего списка);
- данные о дипломе (Дата выдачи, Кем выдан, Номер, Серия (при наличии).

#### Блок «Индивидуальные достижения».

В данном блоке внесите информацию об индивидуальном достижении. Подтверждением индивидуальных достижений являются документы из выпадающего списка.

Индивидуальные достижения

| 0.1 Личное достижение *                                  |   |                  |     |              |     | 10.7 Балл |   |  |
|----------------------------------------------------------|---|------------------|-----|--------------|-----|-----------|---|--|
| Аттестат о среднем (полном) общем образовании с отличием |   |                  |     |              | ⊗ - | 5         |   |  |
| 0.2.1 Вид документа *                                    |   |                  |     | 10.4.1 Серия |     |           |   |  |
| Аттестат о среднем (полном) общем образовании            |   |                  | ⊗ - | ****         |     |           | 8 |  |
| 0.4.2 Номер                                              |   | 10.5 Дата выдачи |     |              |     |           |   |  |
| *****                                                    | ۲ | 01.06.2020       |     |              | 8 🖬 |           |   |  |
| 0.6 Кем выдан *                                          |   |                  |     |              |     |           |   |  |
| РСШИ                                                     |   |                  |     |              |     |           |   |  |

## Блок «Преимущественное право»

При нажатии кнопки «Добавить» появится блок с информацией о преимущественном праве при поступлении.

В блоке необходимо заполнить следующие поля:

- категория лиц (выбрать из выпадающего списка);
- вид документа (выбрать из выпадающего списка);
- данные о документе (Серия (при наличии), Номер, Дата выдачи, Кем выдан).

| Элемент 1.                   |                    | × |
|------------------------------|--------------------|---|
| <b>6.1.1</b> Категория лиц * |                    |   |
|                              |                    | • |
| 6.1.3 Вид документа *        | 16.1.4 Серия       |   |
|                              | •                  |   |
| <b>6.1.5</b> Номер           | 16.1.6 Дата выдачи |   |
|                              |                    |   |
|                              |                    |   |

## Блок «Особые права»

Выбрать в поле «Категория лиц» из выпадающего списка категорию лица. После заполнения данного поля, появятся поля с реквизитами подтверждающего документа, которые необходимо заполнить.

| Особые права         |                                         | ^                                       |
|----------------------|-----------------------------------------|-----------------------------------------|
| 12.2.1 Категория лиц |                                         |                                         |
| Инвалид 2-ой группы  |                                         | © •                                     |
| 12.2.5 Серия         | 12.2.6 Homep                            | *************************************** |
| 12.2.7 Дата выдачи   | 12.2.8 Кем выдан                        |                                         |
| 2                    |                                         | }                                       |
|                      | ~~~~~~~~~~~~~~~~~~~~~~~~~~~~~~~~~~~~~~~ | ~~~~~~~~~~~~~~~~~~~~~~~~~~~~~~~~~~~~~~~ |

^

## Блок «Сканы документов»

В данном блоке необходимо прикрепить фото или скан-копии подтверждающих документов, указанных в предыдущих разделах. Перечень документов формируется автоматически исходя из заполненных ранее полей. Прикрепить документ можно нажав кнопку «Выберите файл» или перетащив файл в указанную область

| ы документов                                                            |  |
|-------------------------------------------------------------------------|--|
| 5.4 Документ об образовании "<br>Выберите файл или Перетащите файл сюда |  |
|                                                                         |  |
| Опполнительный документ №1.<br>13.1. Документ *                         |  |

#### Блок «Формирование и подписание заявления»

После заполнения всех предыдущих блоков необходимо еще раз сохранить анкету.

По кнопке «Скачать заявление» на основе заполненной ранее информации сформируются бланк Заявления о приеме на бучение для скачивания. Скачайте, распечатайте и подпишите Заявление о приеме на обучение. Затем отсканируйте/сфотографируйте и прикрепите к данному блоку, нажав кнопку «Выбрать файл» и указав путь к скан-копии или перетацив файл в указанную область.

| Формпрование и   | подписание заявления     |  |
|------------------|--------------------------|--|
| .6 Заявление *   |                          |  |
| Скачать заявлени | e                        |  |
| Выберите файл    | или Перетащите файл сюда |  |

#### После заполнения всех блоков обязательно нажмите кнопку «Сохранить».

Нажмите кнопку «Отправить». Если обязательные поля не заполнены или заполнены некорректно, они будут отмечены восклицательным знаком. Отправка заявления возможна только после корректного заполнения всех обязательных полей.

В Личном кабинете есть возможность создания нескольких заявлений, НО на рассмотрение можно отправить только одно.

После отправки заявления оно становится недоступным для редактирования.

| 0 жиные сведения                                                                                        | В данном случае, ошибка связана с тем что не заполнено поле "Имя" |
|----------------------------------------------------------------------------------------------------|-------------------------------------------------------------------|
| 1.1 Фамилия *                                                                                           | 12 VM8 *                                                          |
| 1.3 Отчество                                                                                            | 1.4 Отчество в паспорте не указано                                |
| 1.5 Дата рождения * 1.6 Место рождения (по паспорту)                                                    | * 1.7 Пол *<br>В Мужсгай В *                                      |
| 1.В Гражданство *                                                                                       | 1.9 Второе гражданство (при наличии двойного гражданства)<br>     |
| 1.10 Фотография Фотография должна быть сделана в текущем колеядорном году и должна иметь размер не мене | е 800 пикселей по вертикали и 600 пикселей по горизонтали         |

Шаг 4. Подтвердите отправку заявления на поступление во всплывающем окне.

| Подтвержд            | ение |  |  |  |  |
|----------------------|------|--|--|--|--|
| Отправить заявление? |      |  |  |  |  |
| Дa                   | Нет  |  |  |  |  |
|                      |      |  |  |  |  |

После этого заявление попадает к модератору и получает статус «Ожидает рассмотрения». Со временем проверки Вашего заявления, оно может менять свой статус.

| Статус в ЛКА            |                                                                                                    |
|-------------------------|----------------------------------------------------------------------------------------------------|
| Черновик                | Заявление еще не отправлено                                                                                                    |
| Ожидает<br>рассмотрения | Заявление отправлено, но модератор еще не проверил                                                                                                    |
| На рассмотрении         | Модератор проверяет заявление и прикрепленные к нему документы                                                                                                    |
| На доработке            | В случае каких-то неточностей, модератор возвращает<br>вам заявление на доработку, прописав причину.<br>Выделаете исправления и возвращаете его модератору<br>(«Сохранить», «Отправить») |
| Принято                 | Ваша заявка принята                                                                                                    |
| В конкурсе              | Вы участвуете в конкурсе на зачисление                                                                                                    |
| Отклонено               | При невозможности принять ваше заявление в случае<br>критических ошибок, модератор отклоняет его. Вам<br>нужно исправить ошибки и отправить заявление заново                             |
| Заявка на отзыв         | В случае нежелания участвовать в конкурсе, Вы можете сделать отзыв заявления                                                                                                    |
| Отозвано                | Вы сделали отзыв                                                                                                    |
| Поступил                | Вы стали студентом-поздравляем!                                                                                                    |

Когда Ваше заявление приобретает статус «В КОНКУРСЕ», становится активным меню «МОЕ ПОСТУПЛЕНИЕ». Открыв это меню, Вы увидите список направленностей программ (профилей), на которые подали заявление

| Моё поступление                         |                                    |                                        |                                                                                   |                         |  |  |  |
|-----------------------------------------|------------------------------------|----------------------------------------|-----------------------------------------------------------------------------------|-------------------------|--|--|--|
| Уровень образования                     | Факультет                          | Направление подготовки / Специальность | Профиль (бакалавриат) / Специальность (специалитет) / Программа<br>(магистратура) | Источник финансирования |  |  |  |
| Среднее профессиональное<br>образование | Авиационно-транспортный<br>колледж | Сервис на транспорте                   | Сервис на транспорте (по видам транспорта)                                        | Бюджет                  |  |  |  |